## How to Use *epointplus.com*

- 1. Library home page > Databases and eBooks > *epointplus.com*
- 2. Log in using the following information:

## username: dinwiddiehs password: book

- 3. Search using key terms for your topic
- 4. Select a book and click the blue OPEN button to start reading it.
- 5. To go to the Table of Contents with hyperlinks to specific essays, click the 📃 button.

Q 🖶

6. Use these buttons to search by keyword and to print: